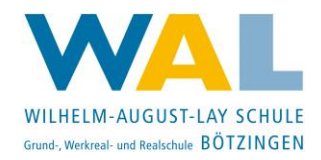

## **Browser-Anmeldung Lernplattform Moodle**

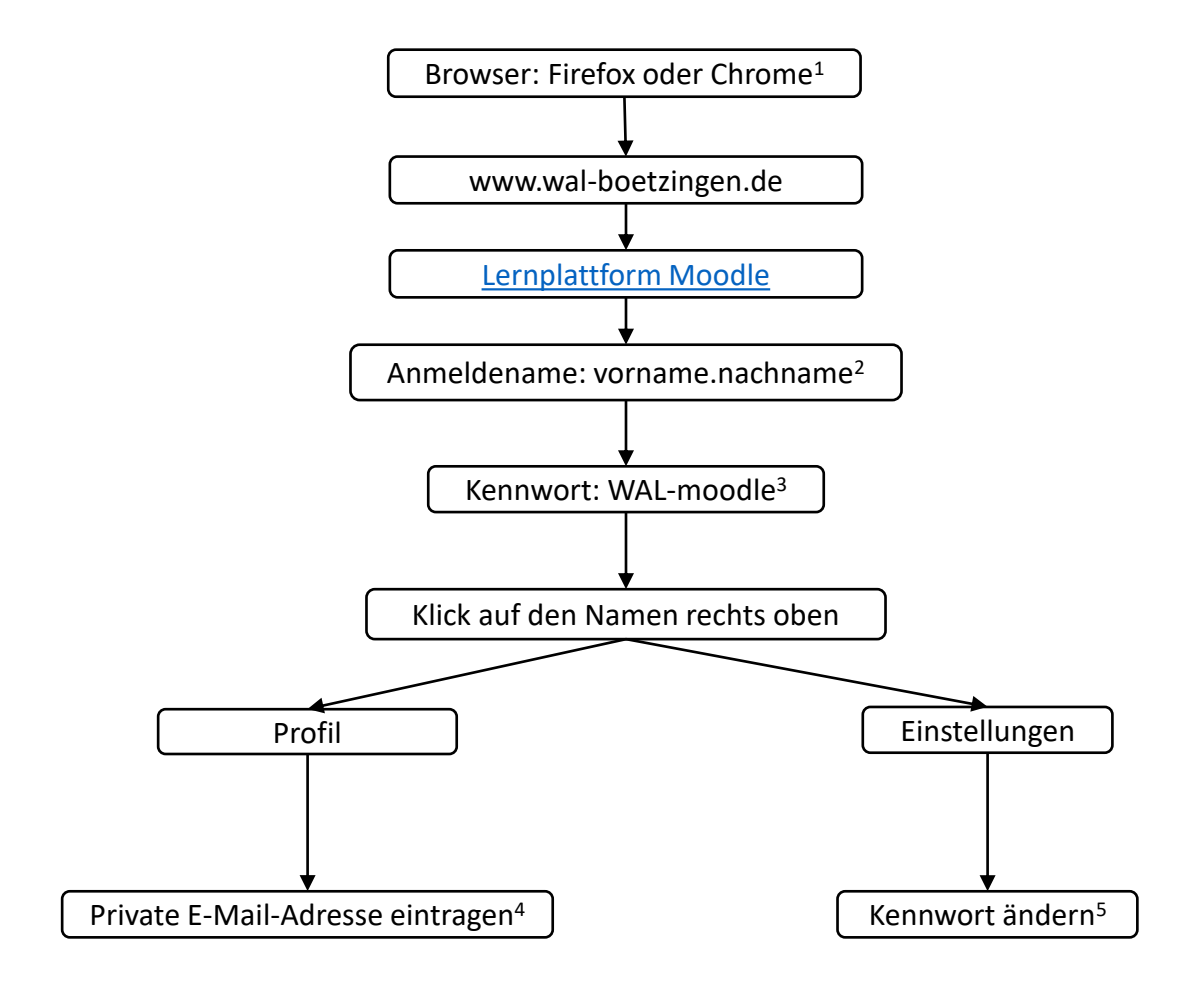

- 1. Bitte ausschließlich Firefox oder Google Chrome als Browser benutzen. Der Browser muss auf dem neuesten Stand sein.
- 2. Bitte folgende Buchstaben ersetzen: ä->ae ö->oe ü->ue ß->ss é->e
- 3. Dieses Kennwort nur bei der ersten Anmeldung oder bei zurück gesetzten Kennwörtern benutzen.
- 4. Über die private E-Mail-Adresse muss das Passwort zurück gesetzt werden.
- 5. Das Kennwort soll auch in der Schule benutzt werden können. Evtl. muss es dafür an einem geheimen Ort notiert werden.

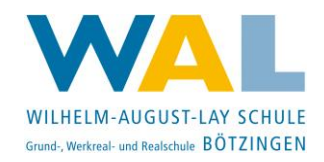

## **App-Anmeldung Lernplattform Moodle**

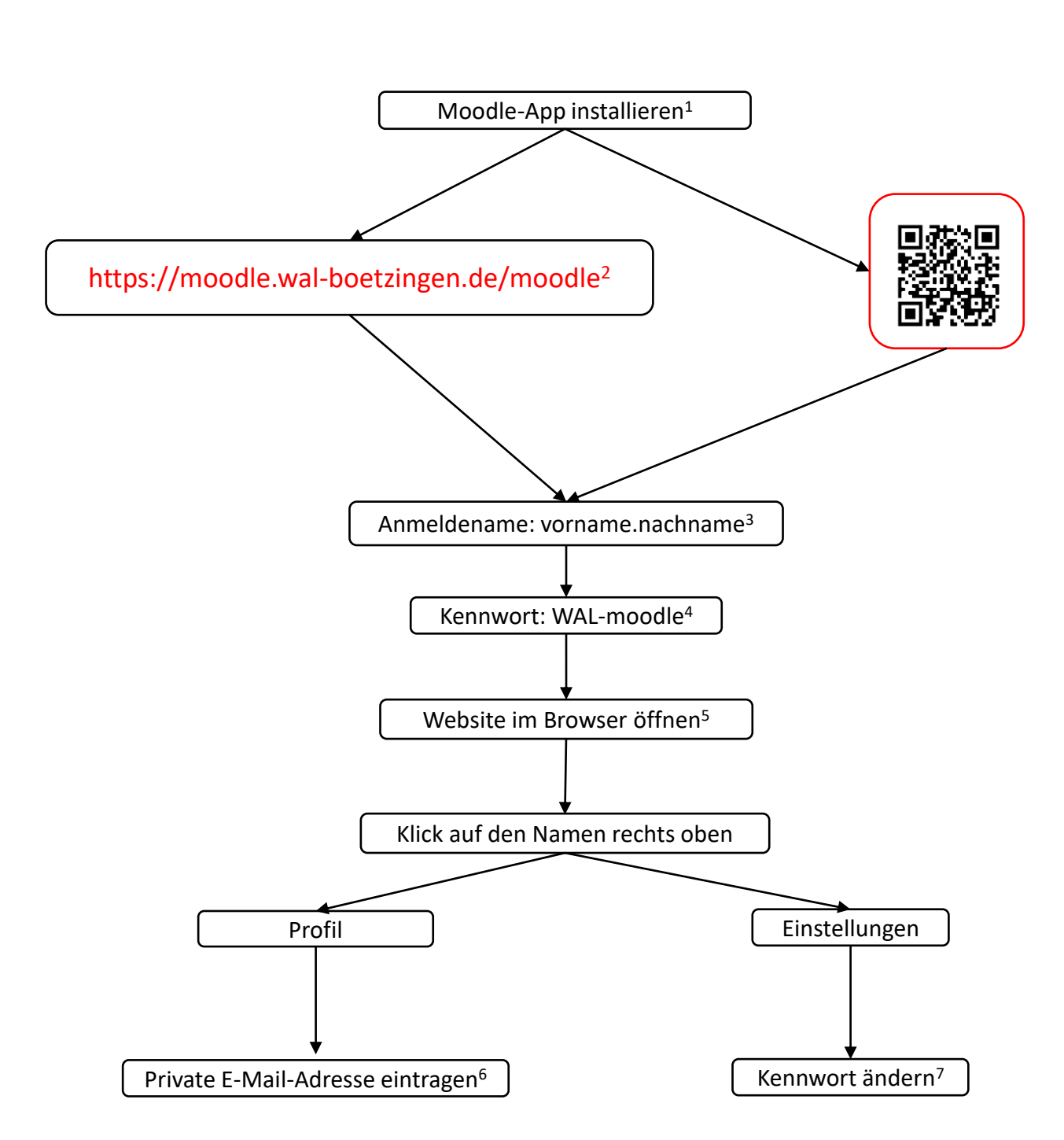

- 1. Kostenlos im App-Store oder Play-Store verfügbar.
- 2. Diese URL bei der ersten Anmeldung eintippen oder nach Auswahl in der App den QR-Code benutzen.
- 3. Bitte folgende Buchstaben ersetzen: ä->ae ö->oe ü->ue ß->ss é->e
- 4. Dieses Kennwort nur bei der ersten Anmeldung oder bei zurück gesetzten Kennwörtern benutzen.
- 5. Klicke auf die drei Balken rechts unten -> Website im Browser öffnen
- 6. Über die private E-Mail-Adresse muss das Passwort zurück gesetzt werden.
- 7. Das Kennwort soll auch in der Schule benutzt werden können. Evtl. muss es dafür an einem geheimen Ort notiert werden.